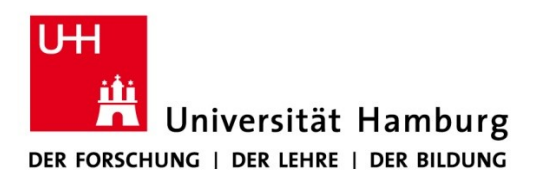

Version 1.0

REGIONALES RECHENZENTRUM

24.02.2023

## Einrichten des S/MIME-Mailzertifikates auf einem iPhone

## Voraussetzungen

- iPhone mit aktuellem iOS
- Bereits eingerichtetes Exchange-Postfach auf dem iPhone
  <a href="https://www.rrz.uni-hamburg.de/services/e-mail/fuer-mitarbeiter/exchange/handouts/handout-fuer-apple-iphone.pdf">https://www.rrz.uni-hamburg.de/services/e-mail/fuer-mitarbeiter/exchange/handouts/handout-fuer-apple-iphone.pdf</a>
- Bereits beantragtes Mailzertifikat
  <a href="https://www.rz.uni-hamburg.de/services/e-mail/fuer-mitarbeiter/exchange/handouts/handout-beantragung-eines-persoenlichen-zertifikats.pdf">https://www.rz.uni-hamburg.de/services/e-mail/fuer-mitarbeiter/exchange/handouts/handout-beantragung-eines-persoenlichen-zertifikats.pdf</a>

## Übertragen des Zertifikates auf das iPhone

1. Schicken Sie das bereits erhaltene S/MIME-Mailzertifikat (.p12) als Anhang an Ihre vorname.nachname@uni-hamburg.de Adresse.

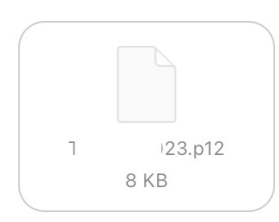

- 2. Tippen Sie in Apple Mail auf den Anhang, damit das Zertifikat ins System übertragen wird.
- 3. Wählen Sie ggf. aus, auf welches Gerät es übertragen werden soll.

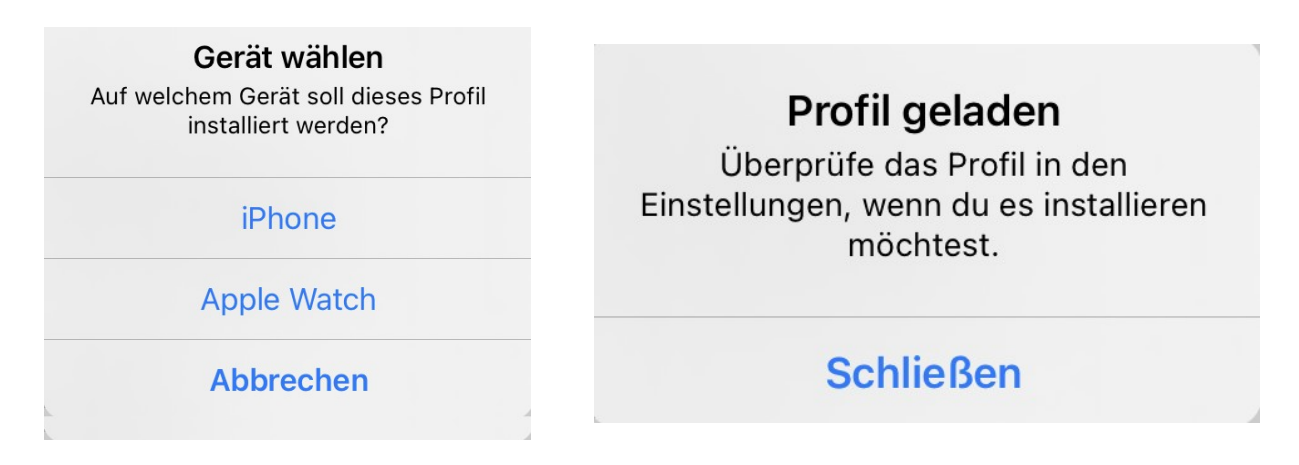

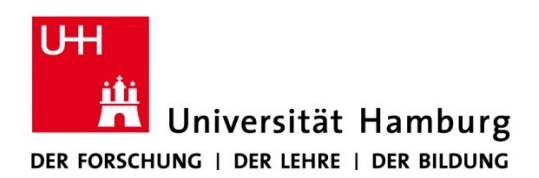

4. Tippen Sie in den *Einstellungen* des iPhones auf den Punkt *Profil geladen*, dann sich daraufhin öffnenden Fenster auf *Installieren*.

| 12:46          | ::!! ? •    |                    |                    |              |
|----------------|-------------|--------------------|--------------------|--------------|
|                |             | Abbrechen          | Profil             | Installieren |
| Einstellungen  |             |                    |                    |              |
| Q Suchen       |             |                    |                    |              |
|                |             | Identit            | ätszertifikat      |              |
|                | ien & Käufe | Signiert von Nicht | signiert           |              |
| E.             | >           | Enthält Zertifi    | kat                |              |
| Drofil galadan |             | Mehr Details       |                    | >            |
| Profil geladen | ,           |                    |                    |              |
| Flugmodus      |             |                    |                    |              |
| S WLAN         | eduroam >   | Gela               | denes Profil entfe | rnen         |

5. Geben Sie den Gerätecode (PIN) ein und tippen Sie erneut auf *Installieren*.

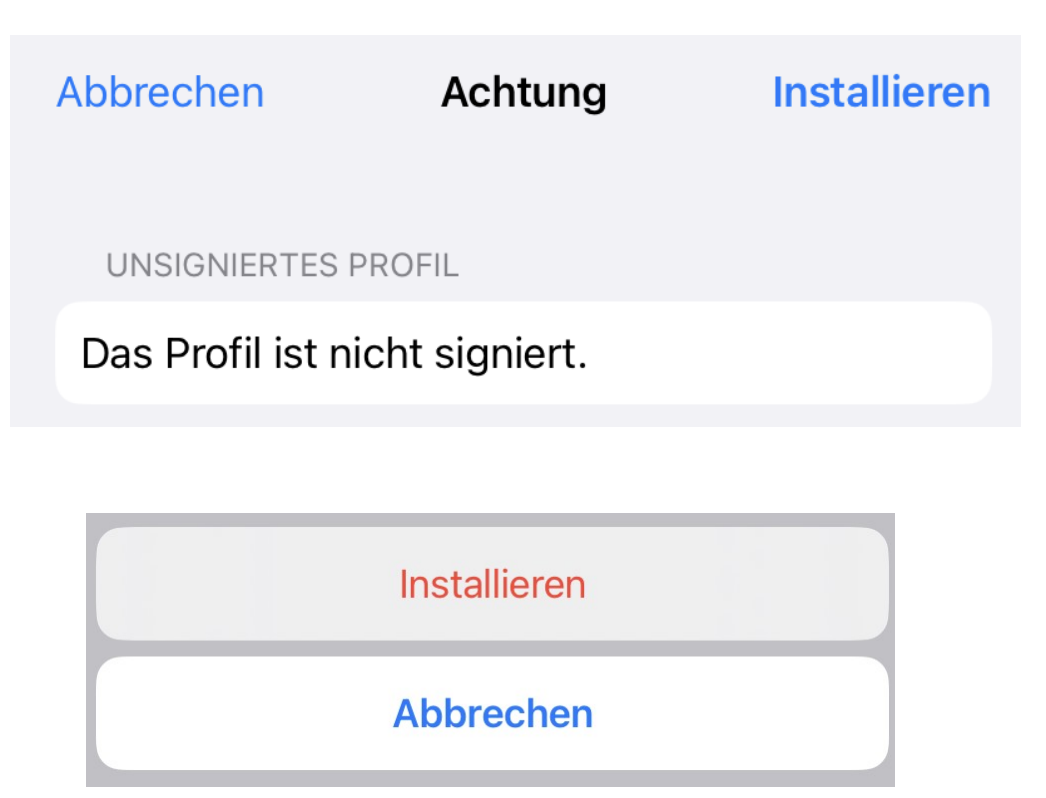

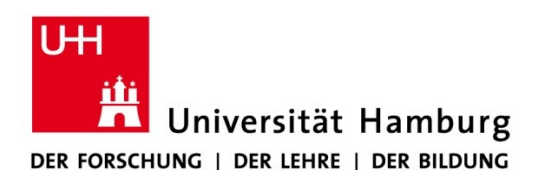

6. Geben Sie jetzt das Passwort des Zertifikats ein, Sie haben es beim Beantragen selber vergeben. Tippen Sie anschließend auf *Weiter*. Beenden Sie den Import mit *Fertig*.

| A                                                              | obrechen             | Passwort                    | Weiter                                    | Abbrechen       | Passwort                         | Weiter |
|----------------------------------------------------------------|----------------------|-----------------------------|-------------------------------------------|-----------------|----------------------------------|--------|
| PASSWORT FÜR DAS ZERTIFIKAT<br>"IDENTITÄTSZERTIFIKAT" EINGEBEN |                      | PASSWORT FU<br>"IDENTITÄTSZ | ÜR DAS ZERTIFIKAT<br>ZERTIFIKAT" EINGEBEN |                 |                                  |        |
|                                                                |                      |                             |                                           | *****           | ****                             | 8      |
|                                                                | Erforderlich für Pro | fil "Identitätszertifikat"  |                                           | Erforderlich fü | ir Profil "Identitätszertifikat" |        |

## Einbinden des Zertifikates in Apple Mail auf dem iPhone

1. Öffnen Sie die Einstellungen des iPhones und gehen Sie zum Punkt Mail.

| Einstellungen |            |     |  |
|---------------|------------|-----|--|
| Ŷ             | Passwörter | >   |  |
|               | Mail       | × > |  |
|               | Kontakte   | >   |  |
|               | Kalender   | >   |  |

2. Tippen Sie nun auf *Accounts*, um Ihren Uni-Account zu bearbeiten.

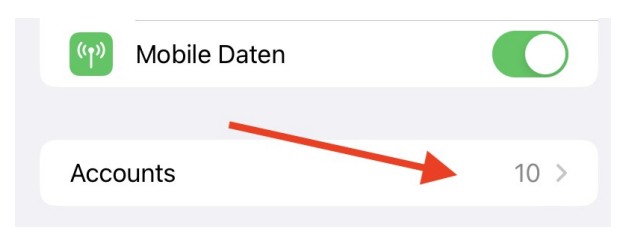

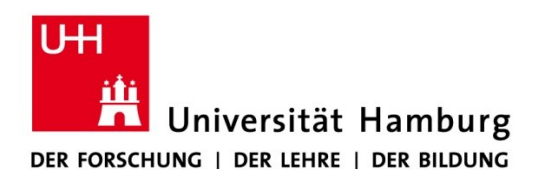

3. Wählen Sie Ihren Uni-Account aus und tippen Sie auf die E-Mailadresse.

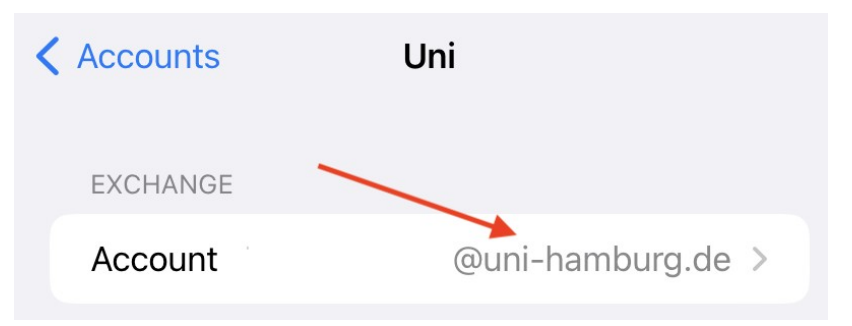

4. Tippen Sie unten auf *Erweiterte Einstellungen*.

| Abbrechen        | Account                 | Fertig |  |
|------------------|-------------------------|--------|--|
| E-Mail           | @uni-hambur             | g.de   |  |
|                  |                         |        |  |
| Server           | exchange.uni-hamburg.de |        |  |
|                  |                         |        |  |
| Domain           | uni-hamburg             |        |  |
| Benutzername b   |                         |        |  |
| Passwort         |                         |        |  |
|                  |                         |        |  |
| Beschreibung Uni |                         |        |  |
|                  |                         |        |  |
| Erweiterte       | Einstellungen           | >      |  |

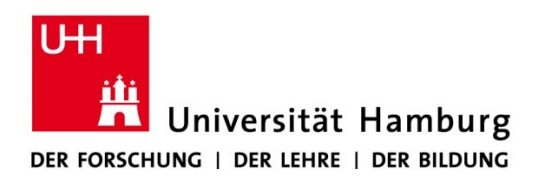

5. Wählen Sie dort im Abschnitt S/MIME den Punkt Signieren.

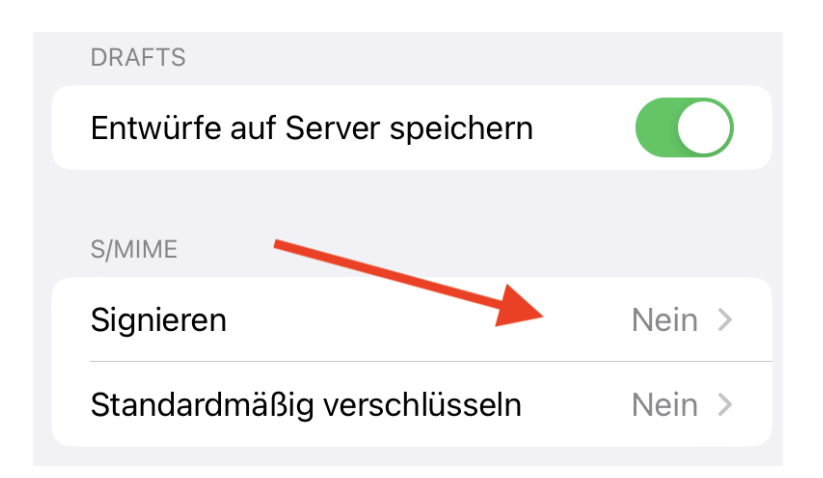

6. Aktivieren Sie das Signieren und selektieren Sie das vorher importierte Zertifikat.

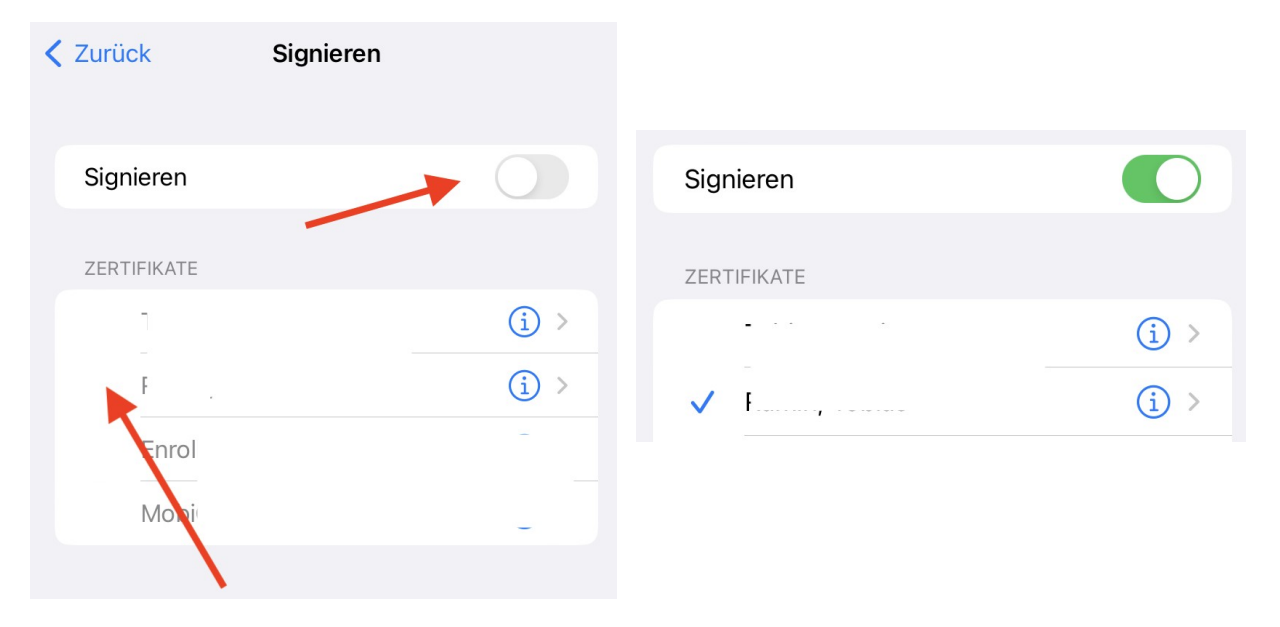

7. Verlassen Sie diese Einstellungen über den Punkt *Zurück*. Speichern Sie die Account-Einstellungen über *Fertig*.

| Abbrechen | Account         | Fertig |
|-----------|-----------------|--------|
| E-Mail    | @uni-hamburg.de |        |

Tobias Ramin | RRZ-APP-ADBS | Regionales Rechenzentrum | Universität Hamburg